# Początek

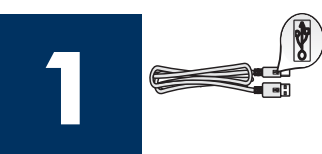

Użytkownicy korzystający z kabla USB: Kabel USB należy podłączać zgodnie z kolejnością opisaną w tym podręczniku. W przeciwnym przypadku oprogramowanie może zostać nieprawidłowo zainstalowane.

Ten podręcznik pomaga skonfigurować sprzęt i podłączyć urządzenia HP all-in-one do komputera lub do sieci. Napotkane w trakcie instalacji problemy należy wyjaśniać na podstawie punktu **Rozwiązywanie problemów** w ostatniej części podręcznika.

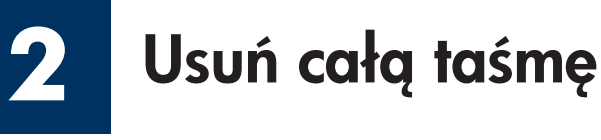

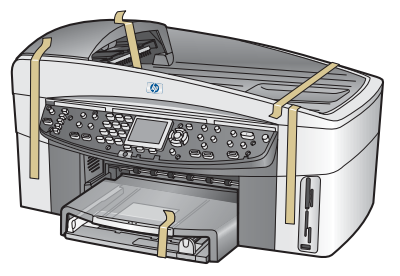

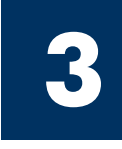

## Znajdź następujące elementy

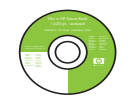

dysk CD dla systemu Windows

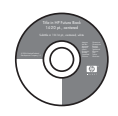

dysk CD dla komputerów Macintosh

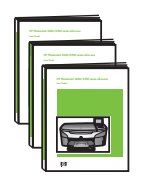

Podręcznik użytkownika, Podręcznik pracy w sieci, Podręcznik obsługi akcesoriów

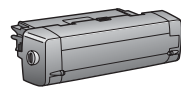

element dodatkowy do drukowania dwustronnego

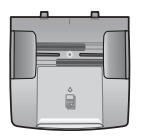

podajnik dokumentów

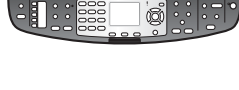

pokrywa panelu kontrolnego (może być przymocowana)

pojemniki z tuszem

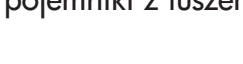

kabel zasilający i zasilacz

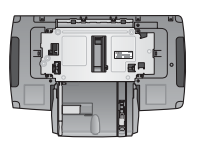

drugi podajnik papieru

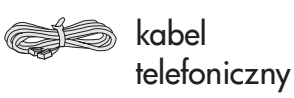

Kabel Ethernet (szerszy koniec)

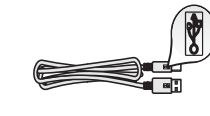

kabel USB\*

\* Należy zakupić oddzielnie. Rzeczywista zawartość opakowania może być inna. Dodatkowe wyposażenie konieczne do konfiguracji w sieci wymieniono w dalszej części niniejszego podręcznika.

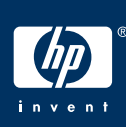

## 4

## Przymocuj pokrywę panelu kontrolnego (jeśli nie jest przymocowana)

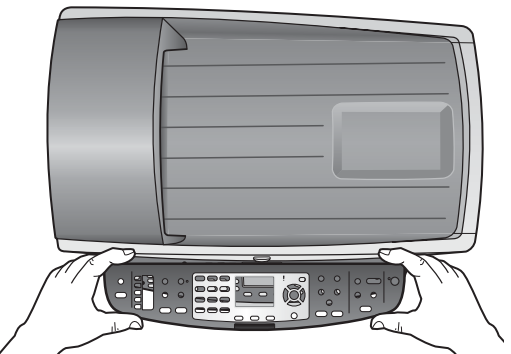

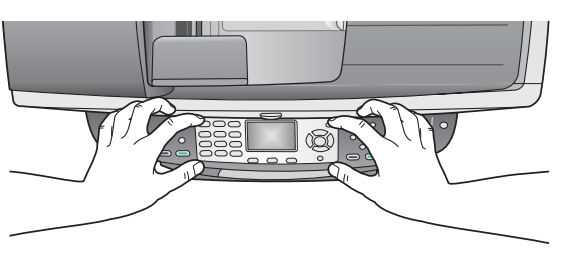

- a Umieść nakładkę panelu sterowania nad urządzeniem.
- b Naciśnij mocno wszystkie krawędzie i środek nakładki, aby ją przymocować.

Poprawne założenie pokrywy panelu kontrolnego jest niezbędnym warunkiem działania urządzenia HP all-in-one!

## Dołączanie akcesoriów

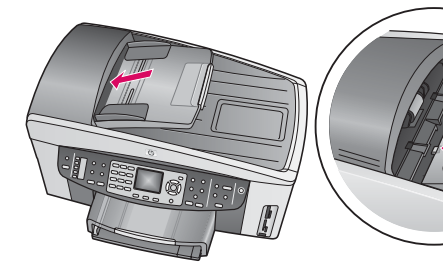

 Wyrównaj wypustki na krawędzi podajnika papieru z górą urządzenia, a następnie wsuń je na miejsce.

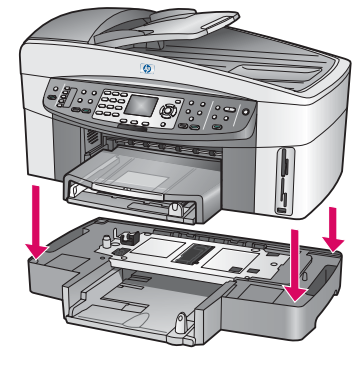

b Umieść urządzenie na górze drugiego podajnika papieru.

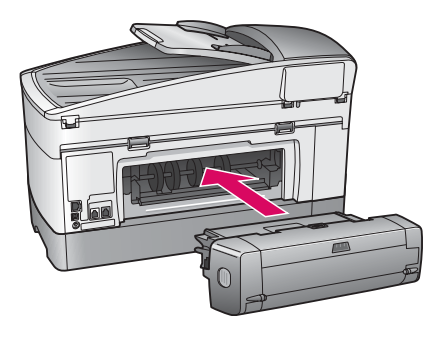

 c Włóż element dodatkowy do drukowania dwustronnego do tylnej części urządzenia, tak aby znalazł się na właściwym miejscu.

6

## Podłącz kabel zasilający i zasilacz

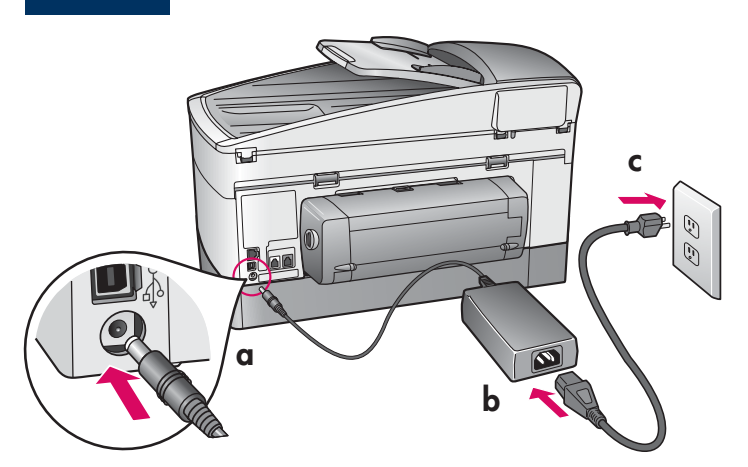

**Użytkownicy korzystający z kabla USB:** Kabel USB należy podłączać zgodnie z kolejnością opisaną w tym podręczniku. W przeciwnym przypadku oprogramowanie może zostać nieprawidłowo zainstalowane.

## 7 Podłącz dostarczony kabel telefoniczny

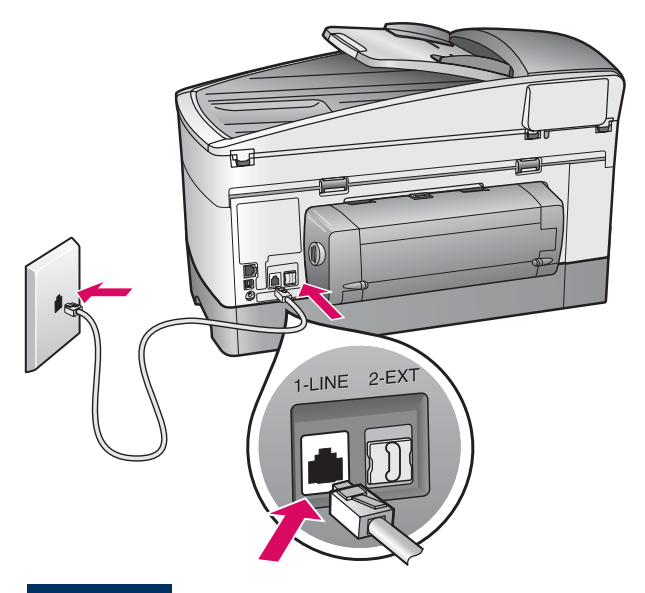

Podłącz jeden koniec dostarczonego kabla telefonicznego do wejścia telefonicznego po lewej stronie **(1-LINE)**, a drugi do gniazdka ściennego.

Aby podłączyć automatyczną sekretarkę, patrz rozdział **Konfiguracja faksu** w Podręczniku użytkownika. Aby użyć innego kabla telefonicznego, patrz rozdział **Informacje na temat rozwiązywania problemów** w Podręczniku użytkownika.

8

## Załaduj papier do obu podajników

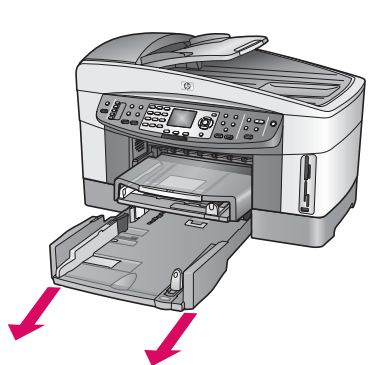

- **a** Wyjmij dolny podajnik papieru.
- A Contraction of the contraction of the contraction
- b Wyjmij taśmę
  i prowadnicę z
  podajnika papieru.

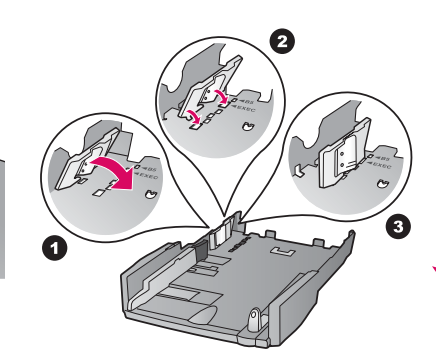

c Dostosuj położenie prowadnicy tak, aby pasowała do rozmiaru papieru, którego chcesz użyć.

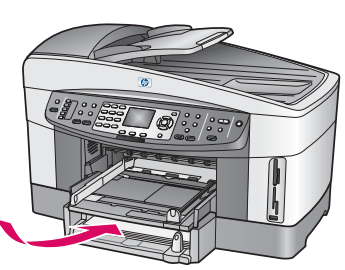

d Włóż papier do dolnego podajnika i dopasuj prowadnice. Załóż ponownie dolny podajnik papieru.

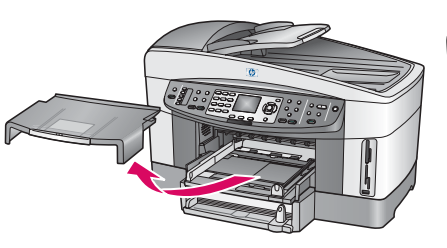

e Wyjmij górny podajnik papieru.

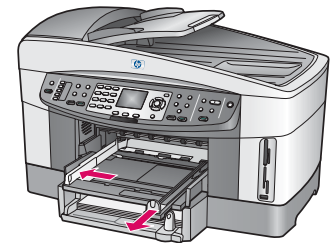

**f** Wysuń prowadnice.

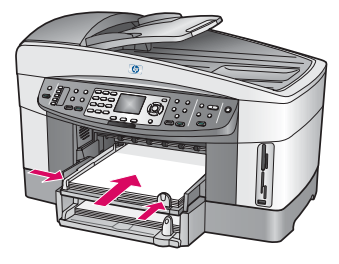

**g** Włóż papier i dopasuj prowadnice.

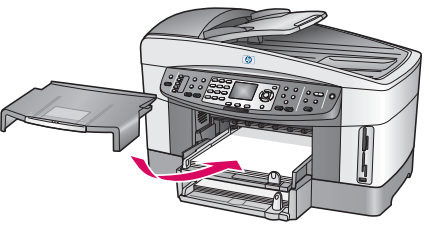

 k Załóż ponownie pokrywę górnego podajnika papieru.

## Naciśnij przycisk Włącz i przeprowadź konfigurację

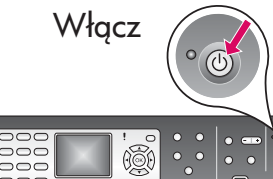

- **a** Po naciśnięciu przycisku **Włącz** zielona lampka zacznie migać, po czym będzie świecić światłem ciągłym. Może to potrwać maksymalnie minutę.
- **b** Zaczekaj na wyświetlenie monitu dotyczącego języka. Wybierz język za pomocą strzałek i potwierdź wybór, naciskając przycisk **OK**. Za pomocą klawiszy strzałek wybierz odpowiedni kraj/region, a następnie potwierdź wybór, naciskając przycisk **OK**.

## 10 Otwórz drzwiczki dostępu

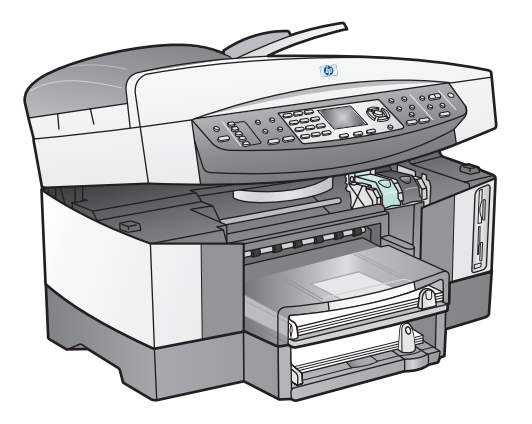

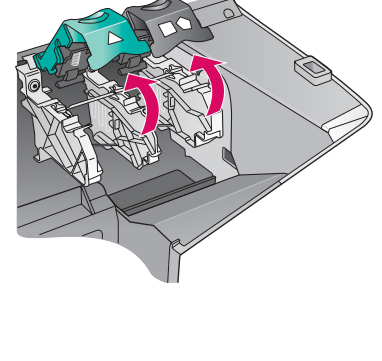

a Podnieś drzwiczki dostępu.

**b** Naciśnij i podnieś zielony i czarny zatrzask wewnątrz urządzenia HP all-in-one.

## Zdejmij taśmę z obu pojemników

Pociągnij za różową wypustkę, aby zdjąć taśmę z **obu** pojemników z tuszem.

| Nie dotykaj styków w kolorze<br>miedzianym ani nie zaklejaj | י -<br>ו |
|-------------------------------------------------------------|----------|
| taśmą pojemników z tuszem.                                  |          |
| l .                                                         |          |

## 12 Włóż trójkolorowy pojemnik z tuszem

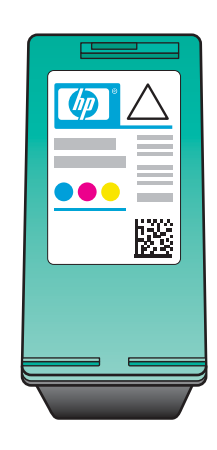

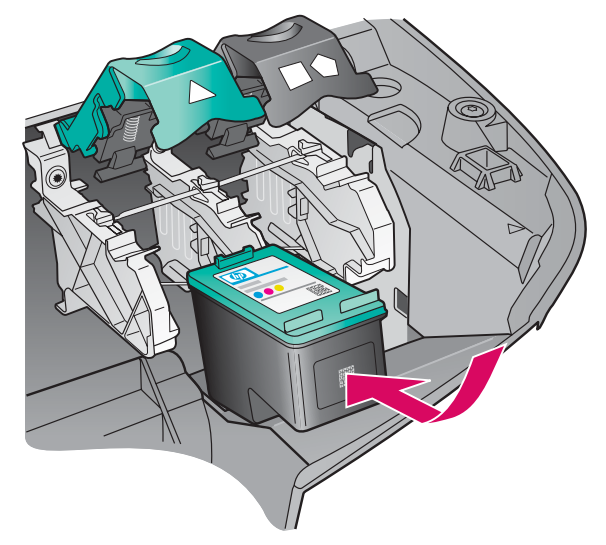

Przed kontynuacją upewnij się, że urządzenie jest **włączone**.

- a Ułóż trójkolorowy pojemnik z tuszem etykietą HP skierowaną ku górze.
- **b** Ustaw **trójkolorowy** pojemnik z tuszem z przodu przed **lewym** gniazdem.
- c Wciśnij pojemnik do gniazda aż do oporu.

## **13** Włóż pojemnik z czarnym tuszem

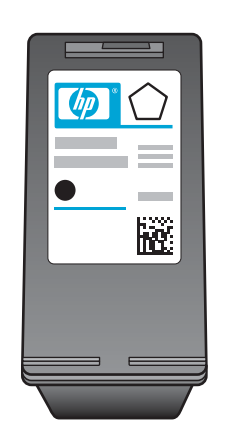

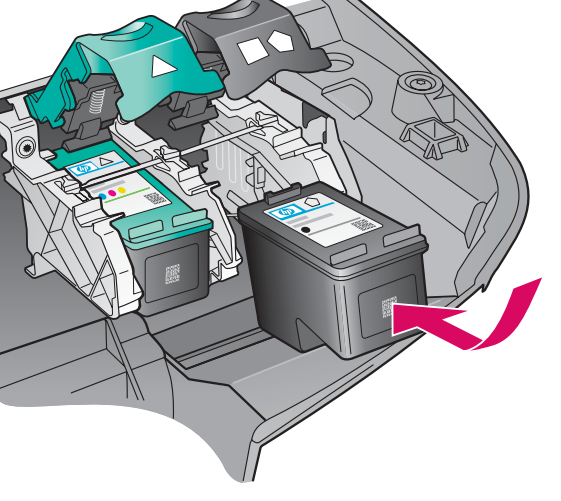

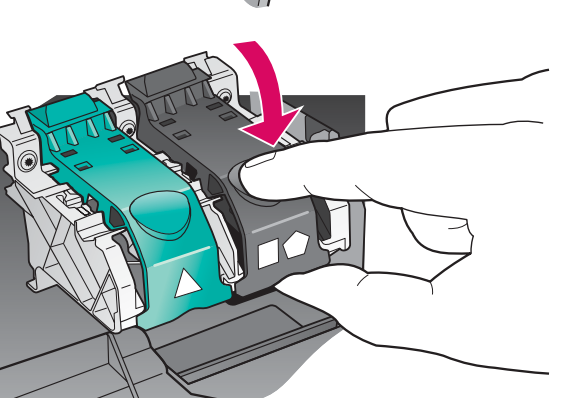

- **a** Ustaw pojemnik z tuszem **czarnym** etykietą HP skierowaną ku górze.
- **b** Ustaw pojemnik z tuszem **czarnym** z przodu, przed **prawym** gniazdem.
- c Wciśnij pojemnik do gniazda aż do oporu.

Pojemniki z tuszem mogą być różnej wielkości.

**d** Naciśnij zatrzaski, aby je zamknąć, a następnie zamknij drzwiczki dostępu.

## 14 Wyrównaj pojemniki z tuszem

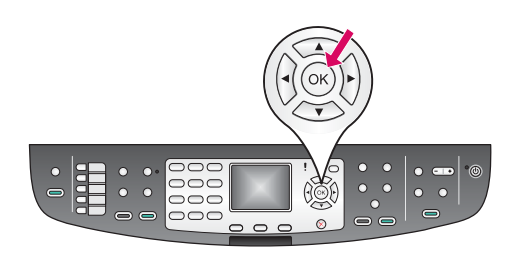

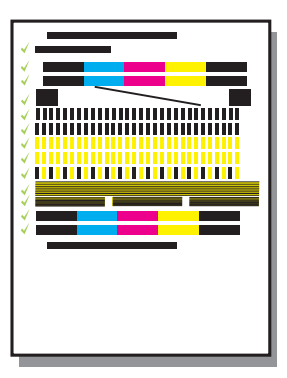

**a** Aby przystąpić do wyrównywania pojemników z tuszem, naciskaj przycisk **OK** w odpowiedzi na każdy monit na panelu sterowania.

Wyrównywanie może potrwać kilka minut.

**b** Wyrównywanie zostanie zakończone po wydrukowaniu strony. Sprawdź informacje o stanie na kolorowym wyświetlaczu graficznym i naciśnij przycisk **OK**.

Stronę wyrównania ponownie wykorzystaj lub zutylizuj.

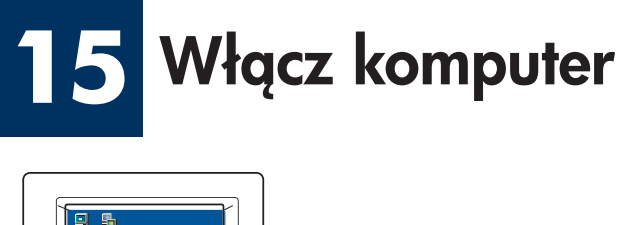

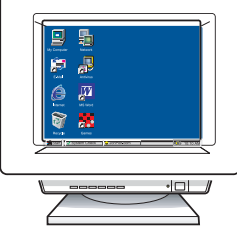

- **a** Włącz komputer, zaloguj się w razie potrzeby i zaczekaj na wyświetlenie pulpitu.
- **b** Zamknij wszystkie otwarte programy.

Jeśli urządzenia nie podłączasz do komputera ani do sieci, przejdź do rozdziału **Konfiguracja faksu** w Podręczniku użytkownika.

## 16 Wybierz JEDEN typ połączenia (A, B lub C)

### A: Połączenie USB

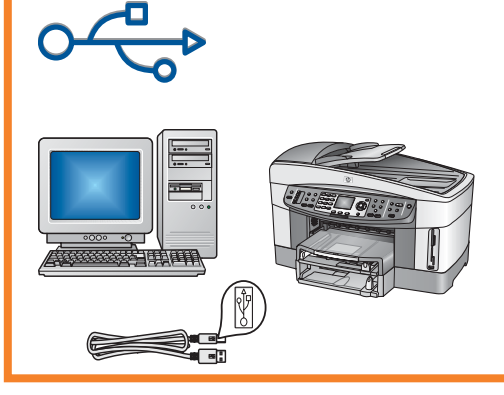

Użyj tego typu połączenia, jeśli chcesz podłączyć urządzenie bezpośrednio do jednego komputera. (Nie podłączaj go, zanim oprogramowanie nie wyświetli odpowiedniego monitu.)

Wymagane wyposażenie: Kabel USB.

W przypadku połączenia USB odpowiednie instrukcje znajdują się w Sekcji A.

### B: Sieć Ethernet (kablowa)

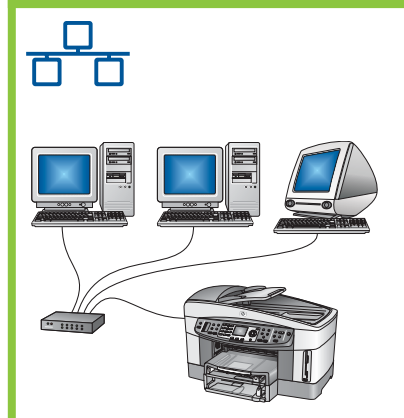

Użyj tego typu połączenia, jeśli urządzenie chcesz podłączyć do sieci za pomocą kabla Ethernet.

Wymagane wyposażenie: koncentrator/ruter/przełącznik i kabel ethernetowy.

W przypadku połączenia kablem Ethernet odpowiednie instrukcje znajdują się w Sekcji B.

#### C: Połączenie bezprzewodowe (punkt dostępu)

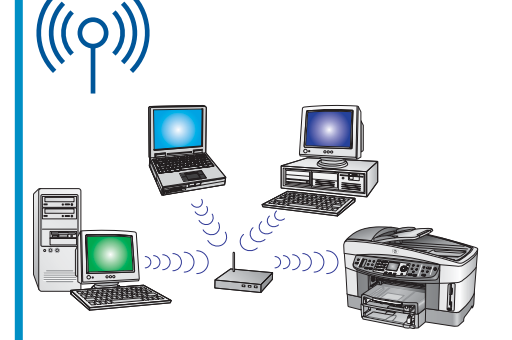

Ten typ połączenia jest stosowny w przypadku, gdy urządzenie jest połączone z siecią bezprzewodowo (standard 802.11 b lub g).

Wymagany jest bezprzewodowy koncentrator lub punkt dostępu.\*

Instrukcje dotyczące bezprzewodowego punktu dostępu znajdują się w sekcji C.

\*Bezprzewodowe podłączanie urządzenia z komputerem bez punktu dostępu opisano w rozdziale **Podłączanie do sieci bezprzewodowej bez punktu dostępu** w Podręczniku pracy w sieci.

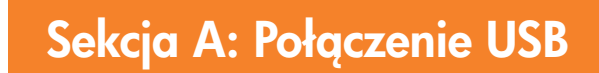

## A1 Włóż właściwy dysk CD

#### Użytkownicy systemu Windows:

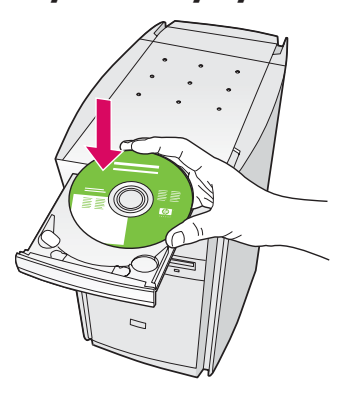

- a Włóż do napędu dysk CD z oprogramowaniem urządzenia HP all-in-one dla systemu **Windows**.
- **b** Wykonaj instrukcje wyświetlane na ekranie.
- c Na ekranie Typ połączenia wybierz opcję
  Bezpośrednio do tego komputera. Przejdź na następną stronę.

| Typ połączenia<br>Wybierz iposób podłaczania uzadze                                      | nia do komputera.                                                                                                 |
|------------------------------------------------------------------------------------------|----------------------------------------------------------------------------------------------------|
| 1                                                                                        |                                                                                                    |
| Bezpoirednio do tego komputera (rp)                                                      | ) przy utyciu kabla USB]]                                                                                         |
| Za polirednichwem sieci.                                                                 |                                                                                                    |
| WAŻNE: Przed kontynuowaniem n<br>Skorzystaj z instrukcji instalacji urzą:<br>sieciowego. | alezy ustarowić połączenie pomiędzy uządzeniem a siecią<br>Żerna, jeśli nie masz jeszcze ustarowionego połączenia |
| Aby kontynuować, kliknij przycisk Dale                                                   | n                                                                                                    |

Jeśli ekran startowy nie zostanie wyświetlony, kliknij dwukrotnie ikonę **Mój komputer**, kliknij dwukrotnie ikonę **CD-ROM**, a następnie kliknij dwukrotnie plik **setup.exe**.

#### Użytkownicy komputerów Macintosh:

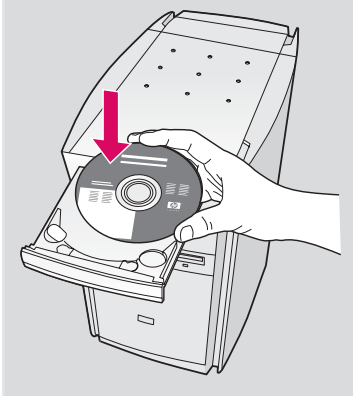

Włóż do napędu dysk CD z oprogramowaniem urządzenia HP all-in-one dla systemu **Macintosh**. Przejdź do kolejnego kroku przed instalacją oprogramowania. A2 Podłącz kabel USB

#### Użytkownicy systemu Windows:

a Zanim na ekranie pojawi się monit o podłączenie kabla USB, może upłynąć kilka minut. Po jego wyświetleniu podłącz kabel USB do portu na tylnej ścianie urządzenia HP all-in-one, a drugi koniec kabla podłącz do dowolnego portu USB komputera.

#### Użytkownicy komputerów Macintosh:

 a Za pomocą kabla USB połącz gniazdo USB komputera z gniazdem USB na tylnej ścianie urządzenia.

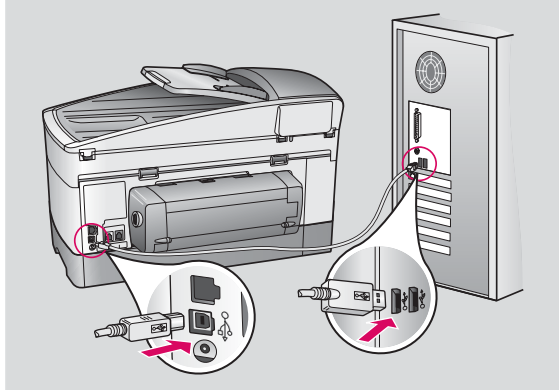

- b Kliknij dwukrotnie ikonę HP All-in-One Installer.
- c Wypełnij polecenia na wszystkich ekranach, włącznie z Asystentem instalacji. Wybierz opcję USB. Kliknij również przycisk Print Center (Centrum drukowania), aby dodać urządzenie HP all-in-one do listy drukarek.

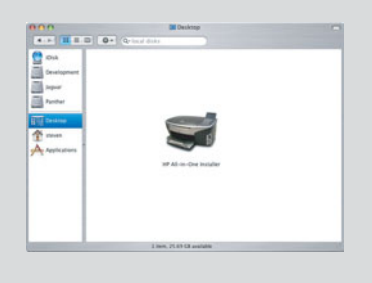

| manufactor                                                           |                                                                                                    |
|----------------------------------------------------------------------|----------------------------------------------------------------------------------------------------|
| Use the HP All-<br>your HP All-In-                                   | In-One Setup Assistant to configure<br>One device.                                                                                                    |
| The HP All-In-<br>information at<br>information. T<br>Assistant to s | One Setup Assistant will gather important<br>out your system and collect your persona<br>his information will be used by the Setup<br>etup the selected HP All-In-One device an<br>oftware. |
| the buildled se                                                      |                                                                                                    |

## Przejdź do kroku 17 na stronie 14.

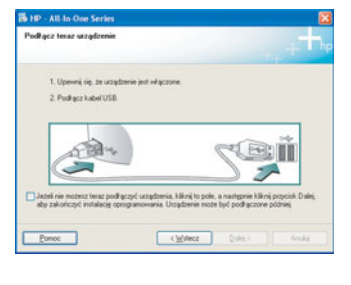

Jeśli ekran się nie pojawi, patrz punkt **Rozwiązywanie problemów** w ostatniej części podręcznika.

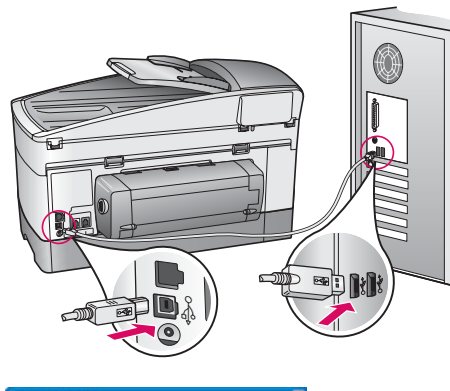

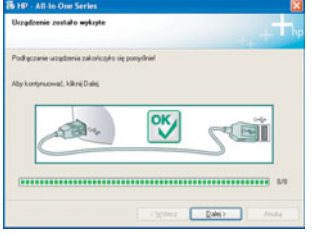

b Postępuj zgodnie z instrukcjami wyświetlanymi na ekranie, aby ukończyć pracę z ekranami Kreator ustawień faksu i Zarejestruj się.

**A3** 

## B1 Podłącz kabel Ethernet

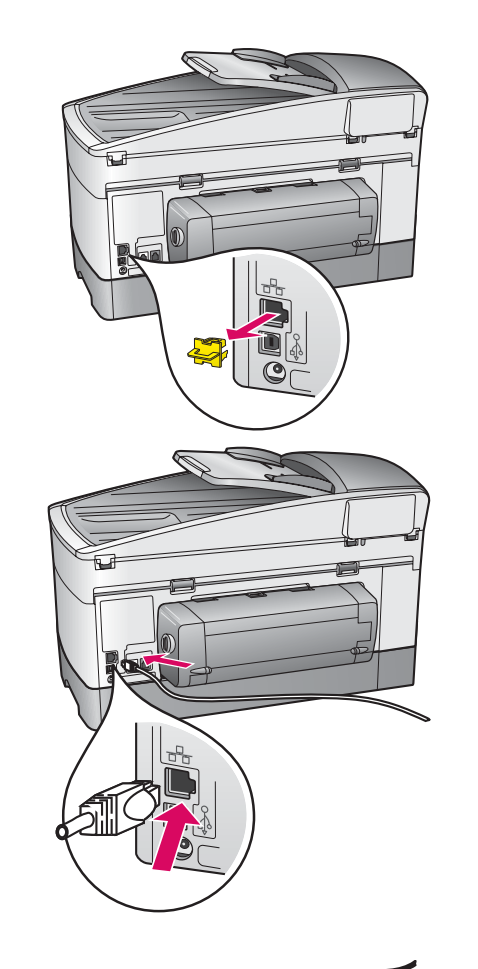

<u>n</u>

- a Wyjmij żółtą wtyczkę z tyłu urządzenia.
- **b** Podłącz jeden koniec kabla Ethernet do portu Ethernet znajdującego się z tyłu urządzenia.
- c Drugi koniec kabla Ethernet podłącz do koncentratora/rutera/ przełącznika. Jeśli kabel jest zbyt krótki, można zakupić dłuższy.

**Ważne:** Kabla Ethernet nie należy podłączać do modemu. Konieczny jest dostęp do działającej sieci. Jeśli kabel USB został już podłączony, nie podłączaj kabla Ethernet.

a

b

## B2 Wybierz odpowiedni dysk CD

#### Użytkownicy systemu Windows:

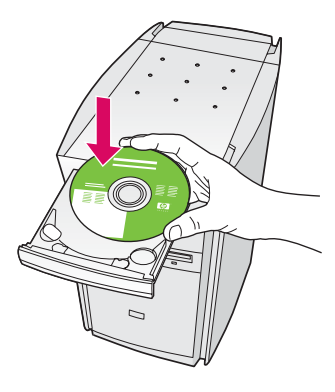

- **a** Włóż do napędu dysk **Windows** CD urządzenia HP all-in-one.
- **b** Postępuj zgodnie z instrukcjami wyświetlanymi na ekranie.
- c Na ekranie Typ połączenia wybierz opcję
  Za pośrednictwem sieci. Wykonaj instrukcje wyświetlane na ekranie.
- d Należy zaakceptować oba komunikaty zapory, w przeciwnym razie konfiguracja zakończy się niepowodzeniem.

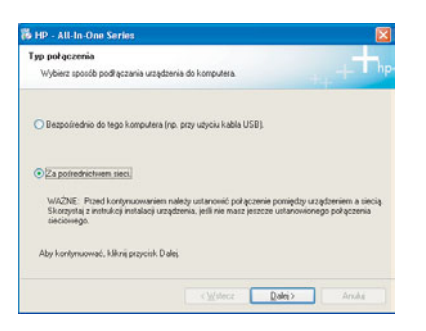

Jeśli ekran startowy nie zostanie wyświetlony, kliknij dwukrotnie ikonę **Mój komputer**, kliknij dwukrotnie ikonę **CD-ROM** i kliknij dwukrotnie plik **setup.exe**.

#### Użytkownicy komputerów Macintosh:

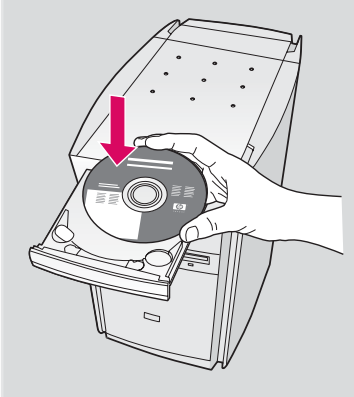

- a Włóż do napędu dysk CD do obsługi urządzenia HP all-in-one na komputerach **Macintosh**.
- b Kliknij dwukrotnie ikonę HP All-in-One Installer.

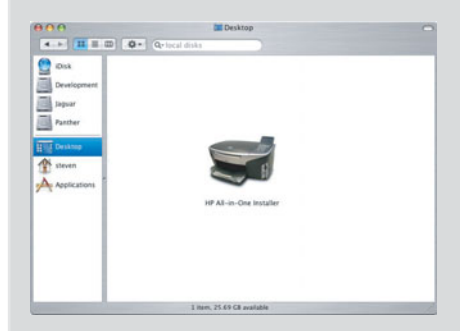

c Wypełnij polecenia na wszystkich ekranach, włącznie z Asystentem instalacji. Wybierz opcję TCP/IP. Kliknij również przycisk Print Center (Centrum drukowania), aby dodać urządzenie HP all-in-one do listy drukarek.

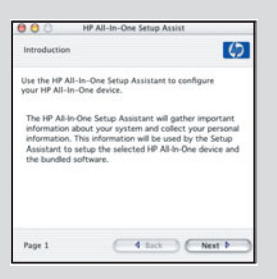

## B3 Przejdź do kroku 17 na stronie 14.

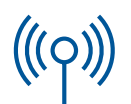

## C1 Zanotuj wymagane informacje

W kolejnym kroku należy wprowadzić informacje na temat sieci bezprzewodowej. Zanotuj odpowiednie informacje w tym miejscu, aby były łatwo dostępne.

#### Informacja:

Nazwa sieciowa (nazywana również SSID):

Hasło lub klucz WEP/WPA (jeśli używane):

Jeśli informacje te nie są znane, należy je ustalić na podstawie dokumentacji punktu dostępu.

#### **C2**

### Wprowadź informacje na panelu kontrolnym

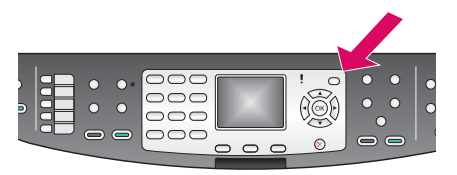

Wyświetl wskazówki dotyczące klawiatury: Aby wybrać opcję: Podświetl za pomocą klawiszy strzałek i naciśnij OK.

W razie pomyłek: Wybierz opcję **Wyczyść** 

Małe litery: Wybierz opcję **abc** 

Liczby: Wybierz opcję 123

Po zakończeniu: Podświetl pozycję **Gotowe** i naciśnij **OK**.

- a Na panelu sterowania naciśnij przycisk Ustawienia.
- **b** Naciśnij przycisk **8** w menu Sieć.
- c Po wyświetleniu menu Sieć naciśnij przycisk 4, aby uruchomić Kreatora konfiguracji łącza bezprzewodowego.

Na ekranie wyświetlona zostanie lista wykrytych sieci. Sieci o najsilniejszych sygnałach znajdują się na początku listy.

- d Podświetl nazwę sieci zanotowaną w kroku C1, a następnie naciśnij przycisk OK. (Jeśli odpowiednia sieć nie figuruje na liście, wybierz przycisk Wprowadź nową nazwę sieciową i w polu Nazwa sieciowa) wprowadź nazwę sieciową. Sprawdź, czy między punktem dostępu a urządzeniem HP all-in-one nie ma żadnych przeszkód.)
- e Jeśli stosowane jest szyfrowanie, zostanie wyświetlony monit o wprowadzenie klucza WEP lub hasła WPA. W obu wpisach rozróżniana jest wielkość liter. Patrz punkt Wyświetl wskazówki dotyczące klawiatury z lewej strony.
- **f** Odpowiedz na wyświetlane monity. Jeśli połączenie zostanie pomyślnie nawiązane, przejdź do następnej strony. W razie niepowodzenia postępuj zgodnie ze wskazówkami w sekcji **Rozwiązywanie problemów**.

**C**3

## Wybierz odpowiedni dysk CD

#### Użytkownicy systemu Windows:

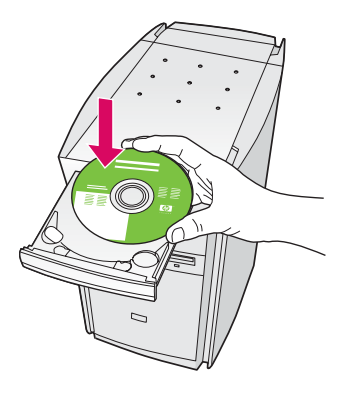

- **a** Włóż do napędu dysk **Windows** CD urządzenia HP all-in-one.
- **b** Postępuj zgodnie z instrukcjami wyświetlanymi na ekranie.
- c Na ekranie Typ połączenia wybierz opcję
  Za pośrednictwem sieci. Postępuj zgodnie z instrukcjami wyświetlanymi na ekranie.
- d Należy zaakceptować oba komunikaty zapory, w przeciwnym razie konfiguracja zakończy się niepowodzeniem.

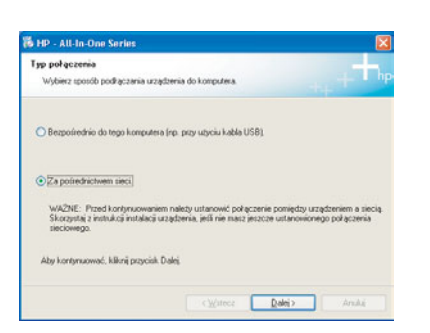

Jeśli ekran startowy nie zostanie wyświetlony, kliknij dwukrotnie ikonę **Mój komputer**, kliknij dwukrotnie ikonę **CD-ROM** i kliknij dwukrotnie plik **setup.exe**.

#### Użytkownicy komputerów Macintosh:

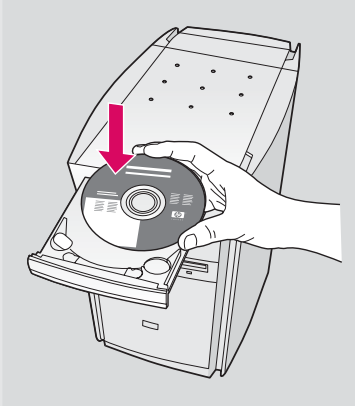

- a Włóż do napędu dysk CD do obsługi urządzenia HP all-in-one na komputerach Macintosh.
- b Kliknij dwukrotnie ikonę HP All-in-One Installer.

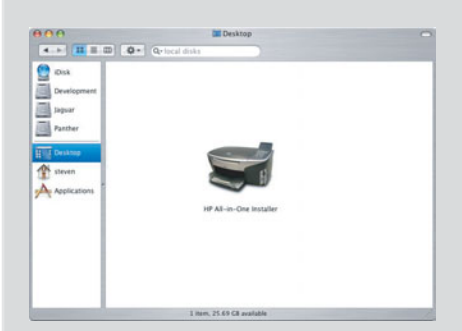

c Wypełnij polecenia na wszystkich ekranach, włącznie z Asystentem instalacji. Wybierz opcję TCP/IP. Kliknij również przycisk Print Center (Centrum drukowania), aby dodać urządzenie HP all-in-one do listy drukarek.

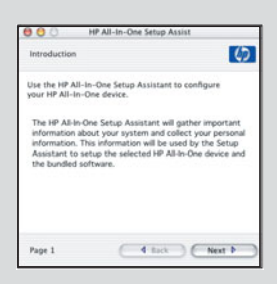

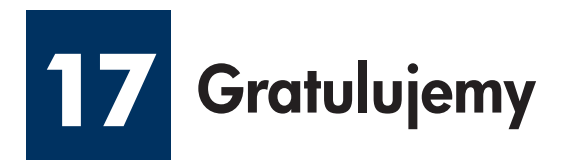

| 19 - All in One Series | Gradulyewy/Instatus;a oprogramowania<br>antalia zadokzena.                                                                                                  |              |                                                                                                    |
|------------------------|----------------------------------------------------------------------------------------------------|--------------|----------------------------------------------------------------------------------------------------|
|                        | Dayluary os zaka postátile 147. Popodos verse<br>popularmana estata os postaneces antida<br>poliviarmano o reservos versos receberos dobras                 | •            | ea                                                                                                    |
| + 1                    | Poduli sert teus: prove da sprilu Jednak stera leny<br>Hende Paskarl na se ay na lankaj sky ataval<br>uschormen problek na stron nyihedit boliski na etnang |              |                                                                                                    |
| hp                     | Nikoj popoli Zakołcz.                                                                                                    |              |                                                                                                    |
|                        |                                                                                                    | $\backslash$ |                                                                                                    |
|                        | Const Zenes                                                                                                    |              | Spring Series Series and Series and Series Series S |
|                        |                                                                                                    |              | The second second second second second second second second second second second second second second second se                                                                                                    |

Wyświetlenie ekranu **Gratulujemy!** oznacza, że urządzenie HP all-in-one jest gotowe do pracy. Początek pracy został opisany w Podręczniku użytkownika lub w pomocy ekranowej.

Jeśli w sieci znajdują się dodatkowe komputery, przejdź do następnego kroku.

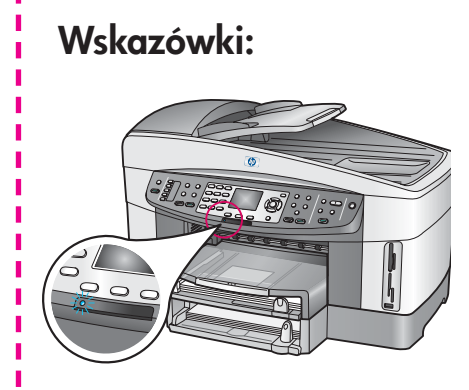

Jeśli nie używasz sieci bezprzewodowej i chcesz wyłączyć niebieskie światło, naciśnij kolejno przyciski Ustawienia, 8, 5, a następnie 2.

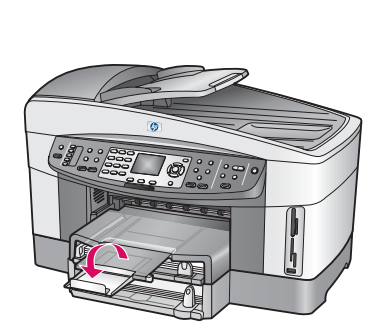

Aby papier nie spadał z pojemnika wyjściowego, wyjmij i odwróć pojemnik rozszerzeniem na zewnątrz.

## Skonfiguruj dodatkowe komputery (opcjonalnie)

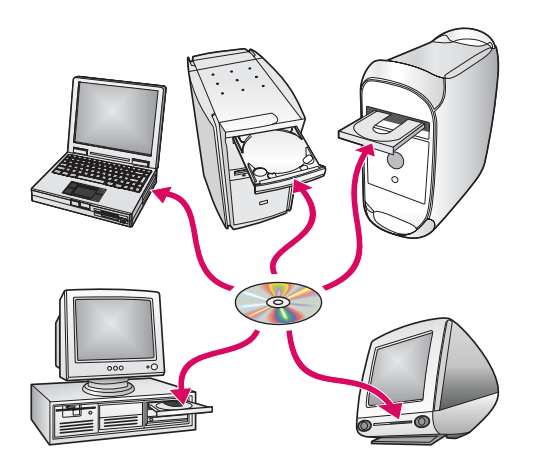

Jeśli w sieci znajdują się dodatkowe komputery, na każdym z nich zainstaluj oprogramowanie urządzenia HP all-in-one.

Postępuj zgodnie z instrukcjami na ekranie. Sprawdź, czy wybrano typ połączenia między siecią i urządzeniem HP all-in-one (nie między komputerem i siecią).

### Rozwiązywanie problemów

## www.hp.com/support

**Problem:** W trakcie konfigurowania bezprzewodowego połączenia za pomocą panelu kontrolnego urządzenie nie daje się podłączyć do sieci.

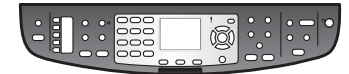

**Rozwiązanie:** W konfiguracji punktu dostępu włącz opcje rozgłaszania nazwy sieciowej i wyłącz ciche rozgłaszanie nazwy.

Przenieś punkt dostępu bliżej urządzenia HP all-in-one i sprawdź, czy nie ma żadnych przeszkód.

Wyłącz punkt dostępu, poczekaj 30 sekund, a następnie włącz go ponownie.

Sprawdź, czy wprowadzono poprawny tryb komunikacji bezprzewodowej i typ uwierzytelniania. Przejrzyj kroki od C1 do C3.

Więcej informacji i wskazówek na temat rozwiązywania problemów zawiera Podręcznik pracy w sieci.

Problem: Pojawia się komunikat Nie znaleziono drukarki.

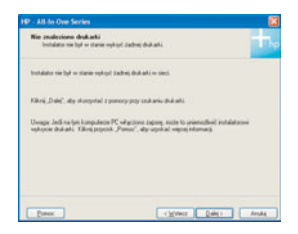

**Rozwiązanie:** Najpierw upewnij się, że połączenie z urządzeniem jest aktywne. Sprawdź obecność ikony na kolorowym wyświetlaczu. W razie braku ikony wróć do konfiguracji typu połączenia (sekcja B lub C).

Jeśli połączenie jest aktywne, spróbuj poniższych czynności:

- Wyłącz urządzenie, odczekaj 30 sekund i włącz je ponownie.
- Spróbuj tymczasowo wyłączyć zaporę.

**Użytkownicy kablowej sieci Ethernet**: Sprawdź, czy kable są podłączone. Sprawdź kabel między ruterem a urządzeniem. Sprawdź kabel między komputerem a urządzeniem.

Upewnij się, że karta sieciowa jest poprawnie skonfigurowana. Więcej informacji zawiera Podręcznik pracy w sieci.

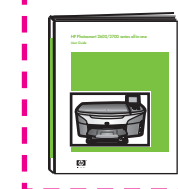

Szczegółowe informacje o rozwiązywaniu problemów i dodatkowe informacje o konfiguracji zawiera Podręcznik pracy w sieci.

### Rozwiązywanie problemów

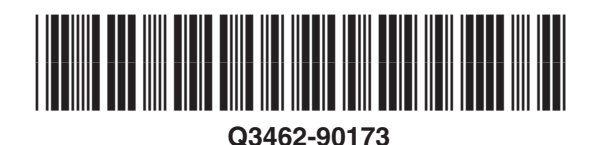

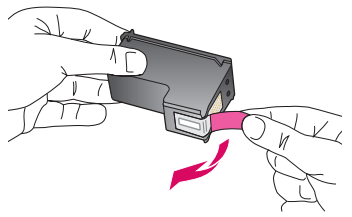

**Problem:** Po włożeniu pojemników z tuszem pojawi się komunikat **Wyjmij i sprawdź pojemniki z tuszem**.

**Rozwiązanie:** Wyjmij pojemniki z tuszem. Usuń taśmę z miedzianych styków. Zamknij drzwiczki dostępu.

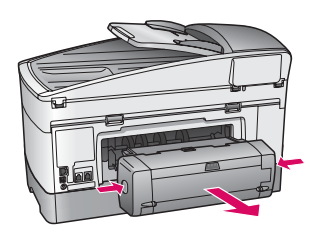

Problem: Papier uległ zacięciu.

**Rozwiązanie:** Wyłącz urządzenie, a następnie wyjmij element dodatkowy do drukowania dwustronnego. Delikatnie wyciągnij cały papier. Włóż ponownie element dodatkowy do drukowania. Włącz urządzenie, a następnie delikatnie włóż papier. Patrz Punkt 5 i 8.

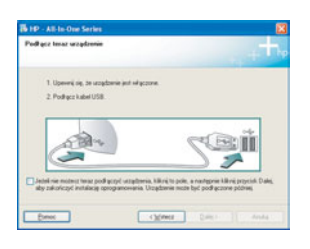

Problem: Ekran zawierający monit o podłączenie kabla USB nie został wyświetlony.

**Rozwiązanie:** Wyjmij, a następnie włóż ponownie dysk **Windows** CD urządzenia HP all-in-one. Przejdź do Sekcji A.

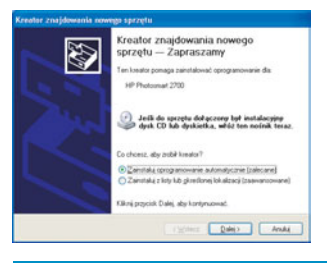

Problem: Został wyświetlony ekran Kreator znajdowania nowego sprzętu.

**Rozwiązanie:** Kliknij przycisk **Anuluj**. Odłącz kabel USB i ponownie włóż dysk CD z oprogramowaniem obsługi urządzenia HP all-in-one dla systemu **Windows**. Przejdź do Sekcji A.

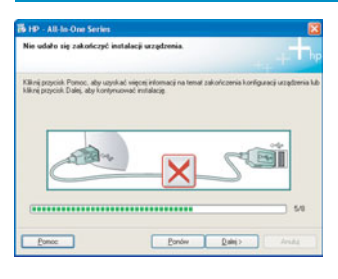

Problem: Wyświetlony został ekran Nie udało się zakończyć instalacji urządzenia.

**Rozwiązanie:** Sprawdź, czy pokrywa panelu kontrolnego jest dobrze przymocowana. Odłącz urządzenie HP all-in-one i podłącz je ponownie. Sprawdź wszystkie połączenia. Upewnij się, że kabel USB jest podłączony do komputera. Nie podłączaj kabla USB do koncentratora klawiatury lub niezasilanego koncentratora. Przejdź do Sekcji A.

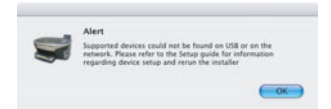

Problem: Nie można zainstalować oprogramowania Macintosh.

**Rozwiązanie:** Przed przystąpieniem do instalowania oprogramowania sprawdź, czy kabel USB jest podłączony do komputera. Nie podłączaj kabla USB do koncentratora klawiatury lub niezasilanego koncentratora. Przejdź do Sekcji A. Problemy dotyczące oprogramowania sieciowego zostały opisane w Podręczniku pracy w sieci.

Dodatkowe informacje zawiera Podręcznik użytkownika. Wydrukowano na papierze ekologicznym. Użyteczne informacje zawiera witryna www.hp.com/support.

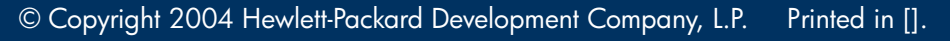